QR code

English version is available at http://www.kansai-u.ac.jp/ctl/teacher/tool.html#Ims-manual

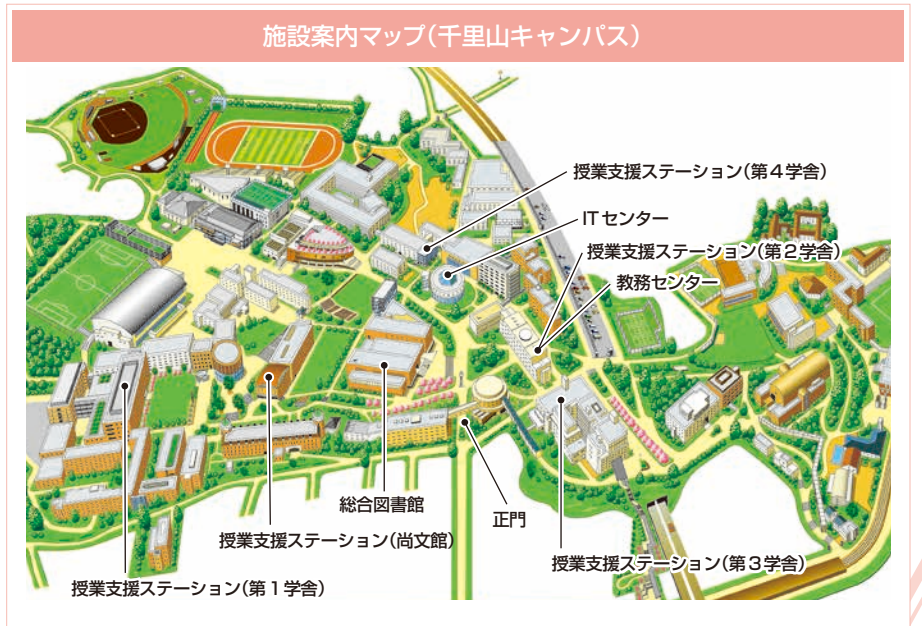

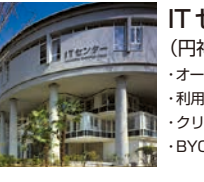

**IT センター** (円神館 4階) ・オープンPCコーナー (PC約130台)

利用相談コーナー クリエイティブワークコーナー BYOD エリア

### お問い合わせ窓口

### ■ 千里山キャンパス

履修や成績に関わる相談 ▶▶▶ 教務センター

システムの利用方法や授業についてのお問い合わせ >>> 授業支援ステーション

### ■ 高槻キャンパス・高槻ミューズキャンパス・堺キャンパス

履修・授業など全てのお問い合わせ ▶▶▶ 総合情報学部オフィス(高槻) ミューズオフィス(高槻ミューズ) 堺キャンパス事務室(堺)

### ■ メールでのお問い合わせ

インフォメーションシステム等 ▶▶▶ web\_support@ml.kandai.jp 関大LMS ▶▶▶ kulms@ml.kandai.jp

※掲載している会社名、システム名、プログラム名、商品名、サービス名などは、各開発メーカーの商標または登録商標です。

## 【学生用】

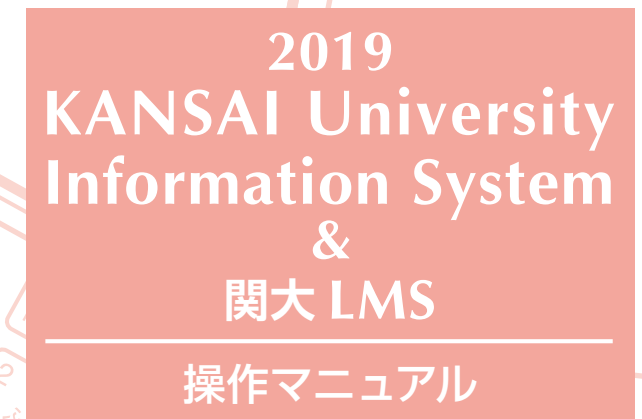

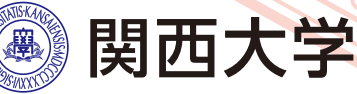

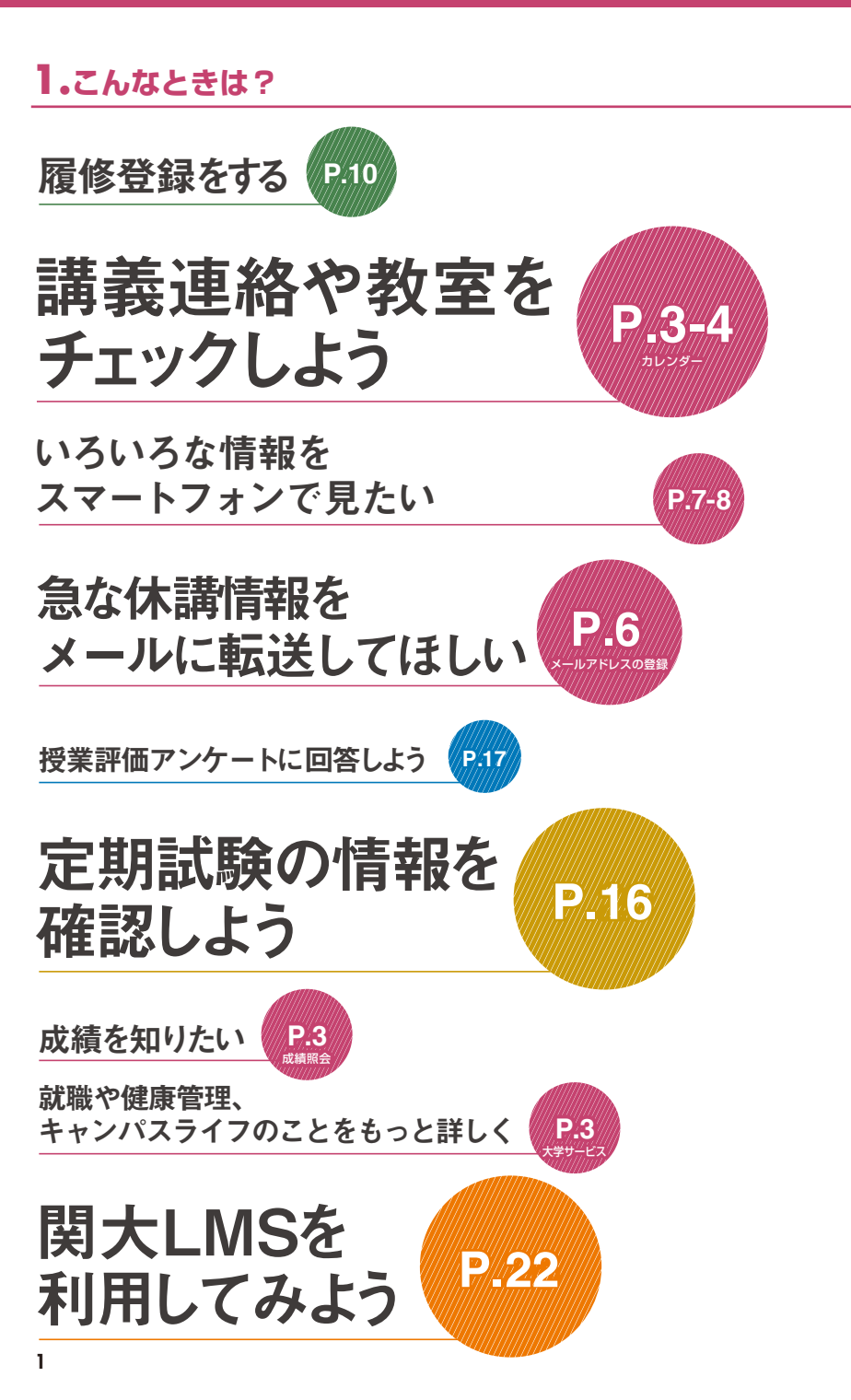

## **2.** インフォメーションシステム

インフォメーションシステムとは、次の各システムの総称です。

他にも、関大LMSやKICSS(キャリア支援システム)、健康管理システムなど、多くのシステムでみなさ んのキャンパスライフをサポートします。

1 トップページ

大学からの連絡(呼び出し、休講など)や時間割、スケジュールなど、大学生活を行う上で必要かつ重要な情報を入手 する窓口です。

#### 2 シラバスシステム

シラバスの内容を参照することができます。検索方法は、科目名、教員名のほか、キーワードや入学年度別のカリキュ ラム検索ができます。

#### 3 履修登録システム

履修登録することができ、同時にシラバスや教科書情報を閲覧することができるシステムです。

4 授業評価アンケートシステム 授業評価アンケートの回答や、結果を参照することができます。

◆ 大学サービス

図書館を始め、KICSSキャリア支援、保健管理センター(健康管理)、奨学金Web申請など各システムを利用できます。

## 3.利用上の注意事項

| [動作環境] |      | Windows                                                                                | Мас                                          |
|--------|------|----------------------------------------------------------------------------------------|----------------------------------------------|
|        | OS   | Windows 7, 8.1, 10                                                                     | Mac OS X 10.6 Snow Leopard 以上                |
|        | ブラウザ | 最新のブラウザを使用してくださし<br>Microsoft Edge は未対応です(対応<br>2018年 12月現在の最新バージョ<br>その後のバージョンアップへの対応 | ∖。<br>時期未定)。<br>ンで動作確認しています。<br>ऽは適宜お知らせします。 |

## 4.ログイン

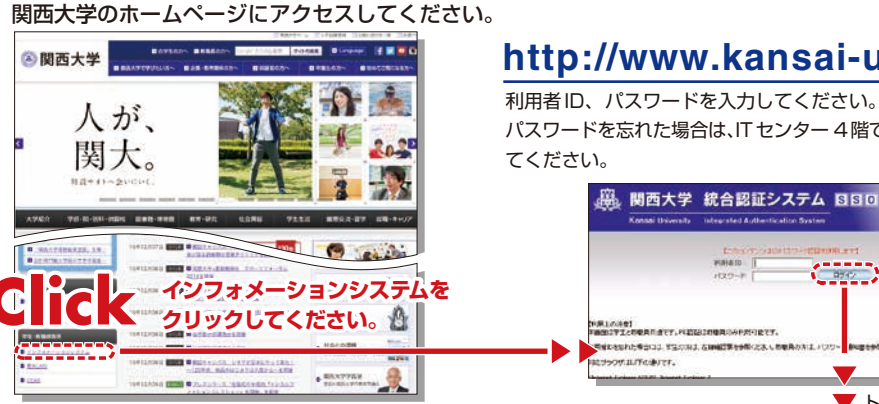

# http://www.kansai-u.ac.jp

パスワードを忘れた場合は、ITセンター4階で再登録を行っ

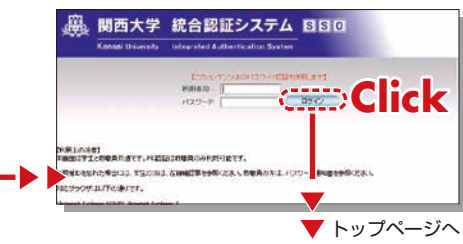

## 5. 関大LMS

受講生に対し、予習・復習の指示、課題レポートの提出、各種テスト、授業に関する質問受付・回答などの 授業を補完できる授業支援と個別学習支援の2つの機能を持つ、統合型 e-Learning システムです。この 操作方法についてはP.22を参照ください。

## トップページ

## **6.**トップページ

トップページは大学からの諸連絡(お知らせ、学生呼び出し、休講・補講情報など)を 20%(年04月04日(か) ③ 更新 🕢 ヘルブ 🚫 ログアウト 🔚 ログアウト ▲ 関西大学 はじめ、あらゆる新着情報が一覧で確認できるだけでなく、各システムの入口とな り、学生生活の情報窓口といえます。このトップページに毎日アクセスすることが、 学生ポータル インフォメーションシステムを終 学生生活の日課となっています。また、トップページの情報はスマートフォン、携帯 新着情報 了するときは必ず「ログアウト」 関西大学HP 電話からでも確認することができます。 個人伝言 🖸 受信情報 をクリック 8 コミュニケーション 個人任言 1件 💌 インフォメーションシス… 03月20日 履修登録・ • 個人伝言 2件 **P.5** お知らせ 💊 忘れ物の確認 02月23日 個人伝言 P.10~ お知らせ 履修科目情報 0件 ᢙ 学生の皆さんへ 01月11日 抽選登録 履修科目一覧 休護情報検索 🚺 カレンダー **P.9** 関大Webメール シラバス検索 関大ファイル便 1週間分の学年暦、時間割、お知 [0000システムからのお知らせ] 0000システムに更新がありました(4件) Dropbox **P.16** らせと個人伝言にある行事、手続 試験情報 🔒 教務サービス き期日を表示します。 WEB履修 授業評価 P.17~ \_\_\_\_\_ 抽選登録·確認等 カレンダー /ラバス検索 20XX年4月 20XX 💙 年 04 💙 月 04 💙 日 😡 ◎前週 ◎前日 □当日 翌日 ▷ 翌週 □ 試験システム 成績照会 授業評価アンケ 4/4(7K) 4/5(木) 4/6(金)  $4/7(\pm)$ 4/8(日) 4/9(月) 4/10(火) 単位の修得状況、成績を確認してください。 成績照会 学年暦 春学期授業開始(学 関大LMS (EAS 英語eラーニング 部·大学院) P.22~ 関大LMS 時間割 1 行政法1 翻 3 政治過程論1 70 2 フランス法概論1 翻 2 行政学1 1 商法3 1学舎EXXX 1学舎EXXX 1学舎BXX 1学舎BXXX 中国語eラーニング 1学舎千里 ホールA X 大学要覧 p 国際法1 国際法5 🌆 CEAS/Sakai 大学院·車門職大 1学舎AXXX 1学舎FXXX 公務員論1 学院要覧 1学舎EXX 機能詳細については、 3 民法9 🚯 欠席届 х 1学舎BXXX CEAS/Sakaiのオンラインマニュアルを 5 労働法3 参照してください。 🔝 大学サービス 1学舎BXXX ・ サーン・ ノケート **P.5** 図書館サービス 履修科目情報 + + + 個人スケ KICSSキャリア支援 履修の登録状況を表示 ジュール 18:00~19:00 成績発表、履修登録・確認期間に限り、 学術情報システム サークル **P.5** お知らせ 関大I FF [クイックポータル]のページが表示されます。 [履修完了]になるまで手続きを ▶ ■平成XX年度年 個人伝言/ 保健管理センター 史資料展示室企画展… お知らせ 行ってください。 奨学金Web申請 2000年04月0日(村) 🕜 更新 🕗 ヘルブ 😳 ログアウト マラブWeb申請 🕙 関西大学 この週の ウイックボータル 学生ボータル 学、インターンシッ 大学サービス -個人伝言/ - 開西大学----【题修登録情報】 未入力>> 登録中>> 登録法>> 照修完了 お知らせ **Πセンタ** 現在は履修登録期間ではありません (8)コミュニケーション 通常表示するには、学 学生生活に関する様々なサービスにリンクしています。適宜参照してください。 - 凡例: 🌆 休講、 🔚 補講、 🧾 連絡、 🤓 変更、 🧮 定例の 予定、 🎆目 終日の 予定、 • 個人伝言 🔗 バーソナライズ設入 ┣ 開始日、 ● 終了日、 ◇ 既読、 図 未読、 ■ 重要、 ② マーク 生ポータルをクリック 83051 新被债税 \_\_\_\_ パスワード変更 - MATER -W 受信情報 做人伝言 🖬 図書館サービス 休閒情報研究 億人伝言 お知らせ Ð and a standard on the line 03 **H**20 H 図書館の蔵書検索・予約可能なMy Library があります。 開大 Web メー ワンタイムパフ 品をわ物の確認 02月29日 開大ファイルの 度读科具情報 01 A11 E ド設定 タイトル 発信元 搗 G \$40 88660 KICSS(キャリア支援システム) (ronBox メールアドレス設 新着件後は10表示としています。内容を参照する 場合には、上記リンクを外いりたてにおい 『関西大学通信』(第3XX号… 就職活動に関わる情報を提供しています。 法人本部 広報室 広報課 0. - 教社サービス 環境設定 WEDBER 司書教諭資格の申請手続につ… ・・・グループ 資格支援チーム 02 関大 I IFF ・ブックマーク ·拉爾安特·維拉斯 (授業支援システムからのお知らせ) 授業支援システムに更新がありました#\* 学生生活の心得を紹介しています。 シラバス種物 尚文館マルチメディア スタ・・・ … 報事務局 システム管理課 02 はほシステム ブックマーク 授業評価アンク 保健管理ヤンター 男子フィギュアオリンピック… …局 スポーツ振興グループ 02 成摄现会 カレンダー 毎春の定期健康診断の事前調査入力や、健診結果を閲覧できます。また、健康情報や カレンダーの内容を参照する場合は「学生ボークル」なった「利用下ない MIXLMS ・・・グループ 資格支援チーム 02 CEAS イベントのお知らせを確認することができます。 お知らせ □ お知らせの内容を参照する場合は「→」ボタンをクリックして下さい。 パスワード変更 英語#ラーニン 中国語ッラー 奨学会 Web 由請 大学要覧 他人に推測されにくいパスワードを設定し 各種奨学金の出願時に利用してください。 大学等于现代的大 WET BEAL てください。 ただし、本システムから出願できない奨学金もありますので、ご注意ください。 欠應届

# トップページ

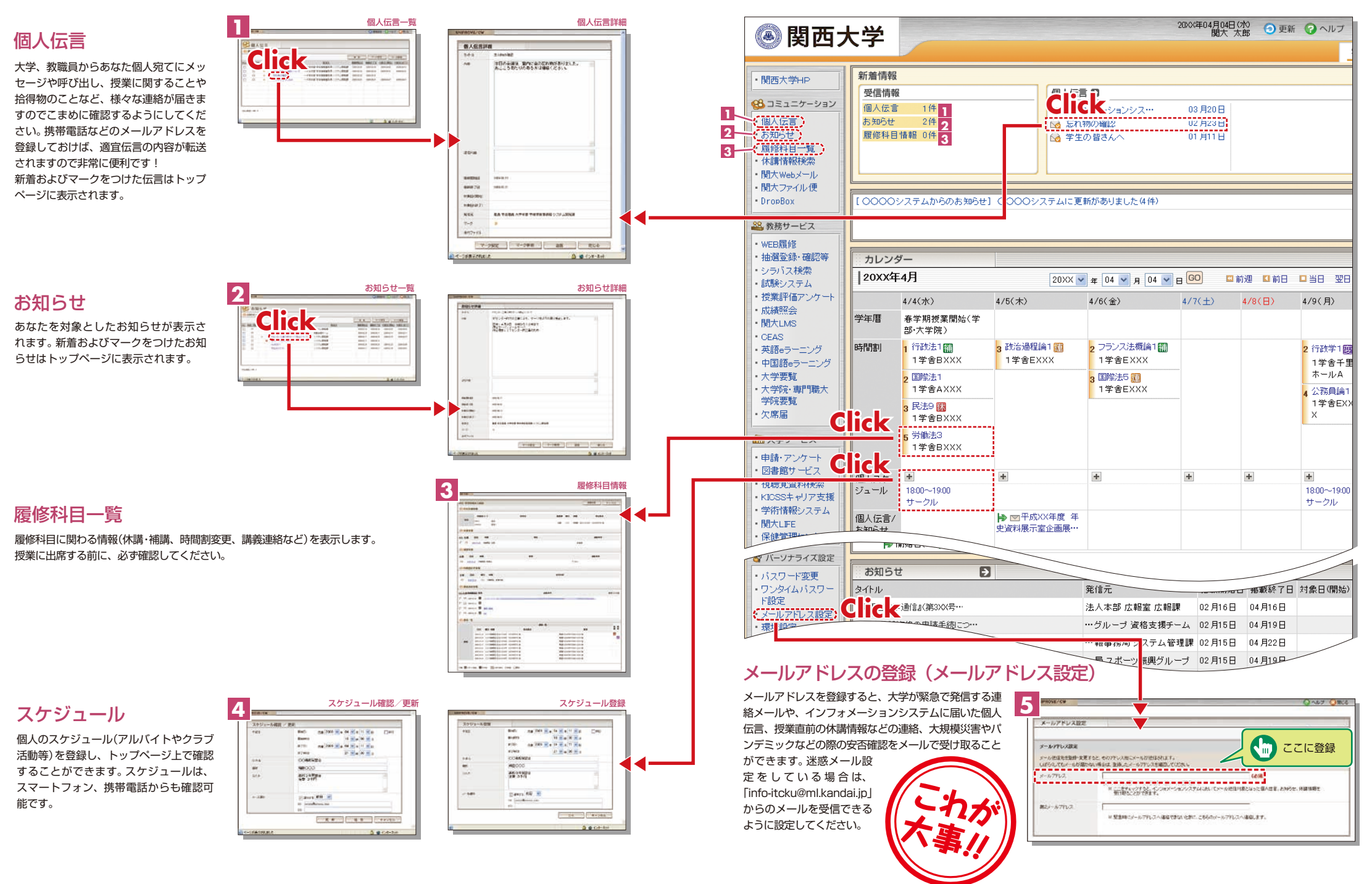

7

## 7.スマートフォンアプリ「モバイル関大」

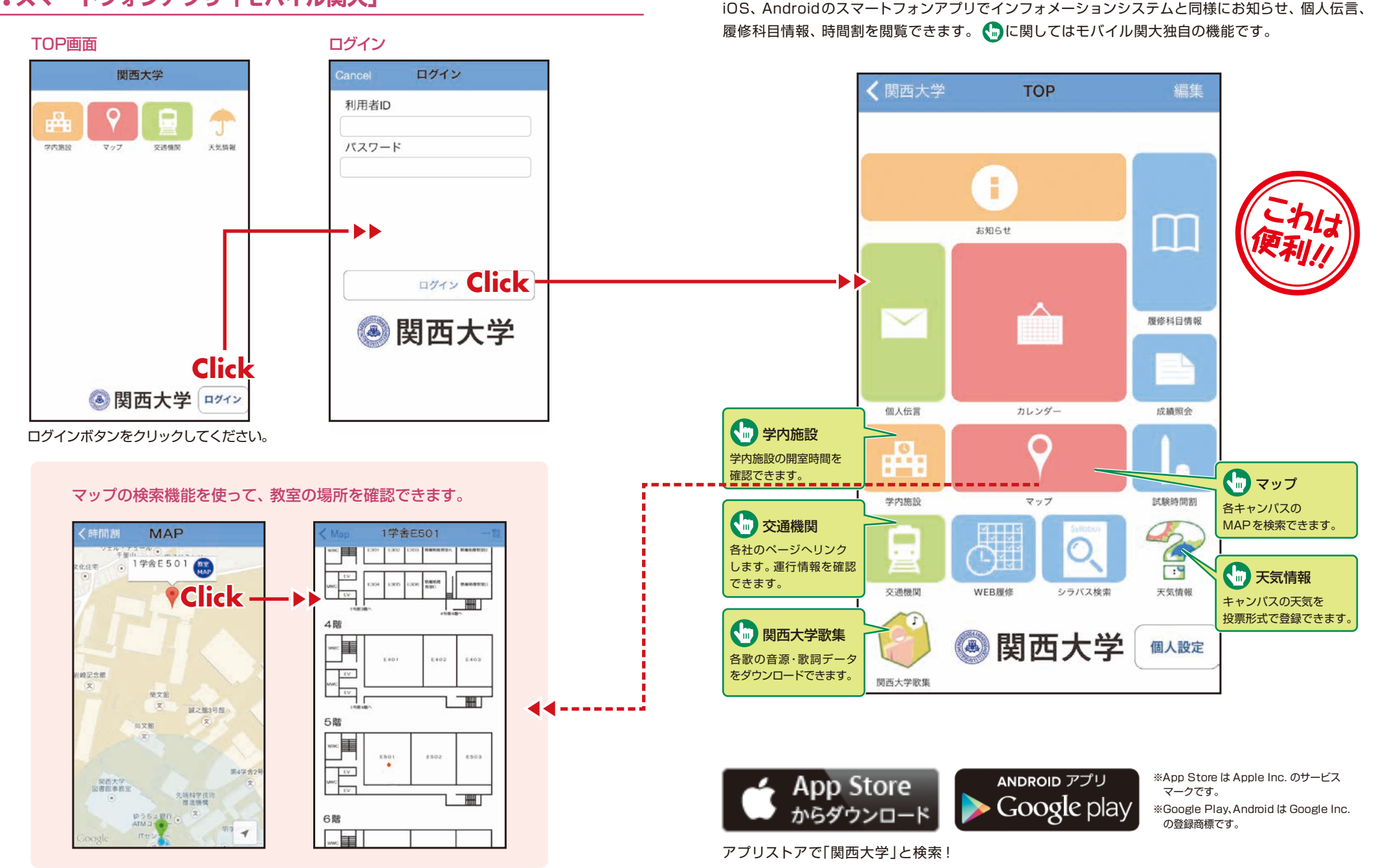

8

# シラバスシステム

## **履修登録システム・抽選システム** 関西大学 インフォメーションシステム

## 8.シラバスシステム

関西大学で行われる全ての授業科目のシラバスを検索できます。

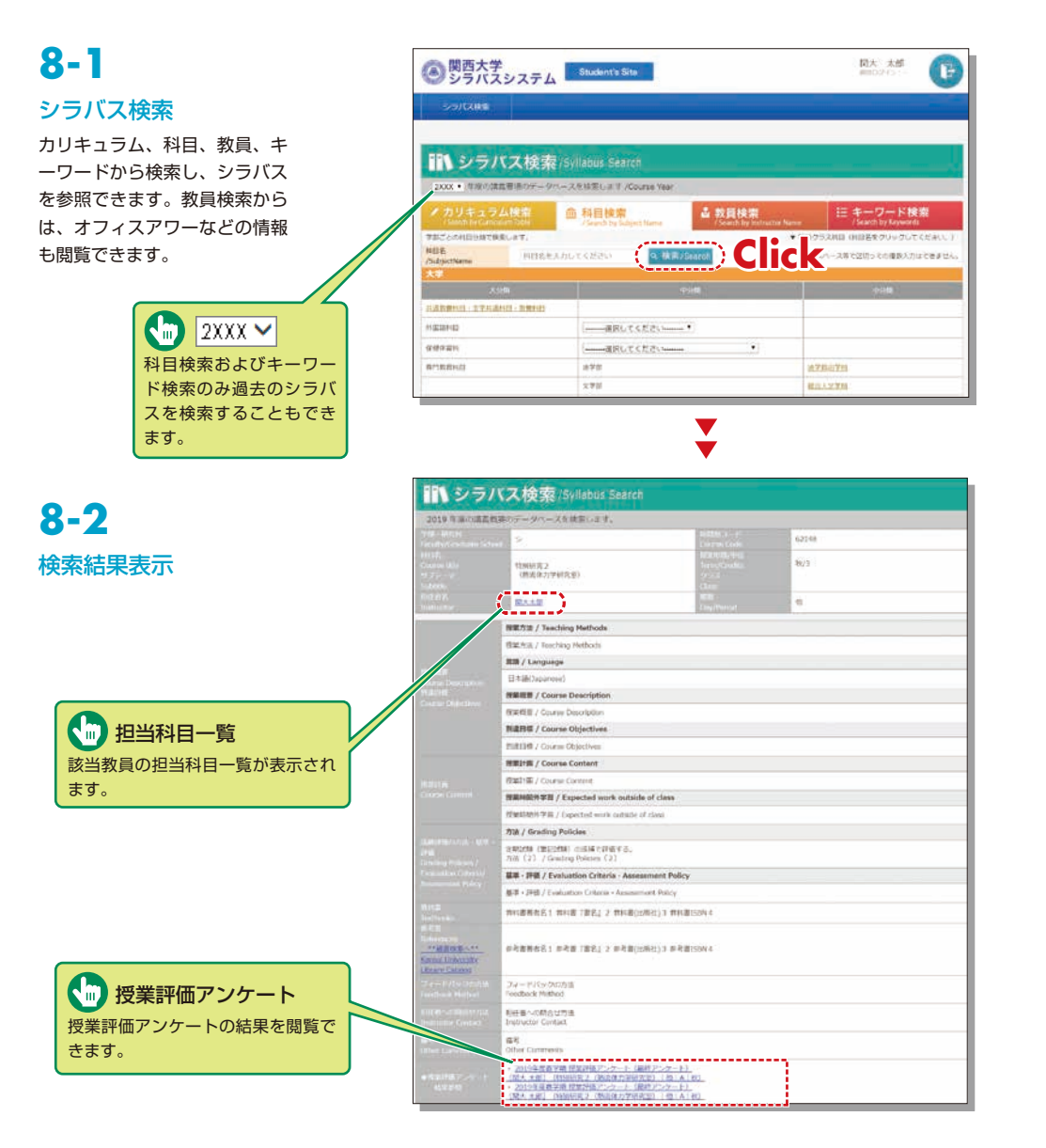

## 9.履修登録システム

履修登録をすることができ、シラバスや教科書情報も閲覧することができるシステムです。また、履修辞 退科目の申請などができます。なお、履修登録期間は学部・学年により異なりますので注意してください。

## 9-1

9-2

### 利用者メニュー

メニューから該当項目の選択ボ タンをクリックしてください。 なお、選択メニューは学部によ り異なり、記載されている当該 期間のみの表示となります。

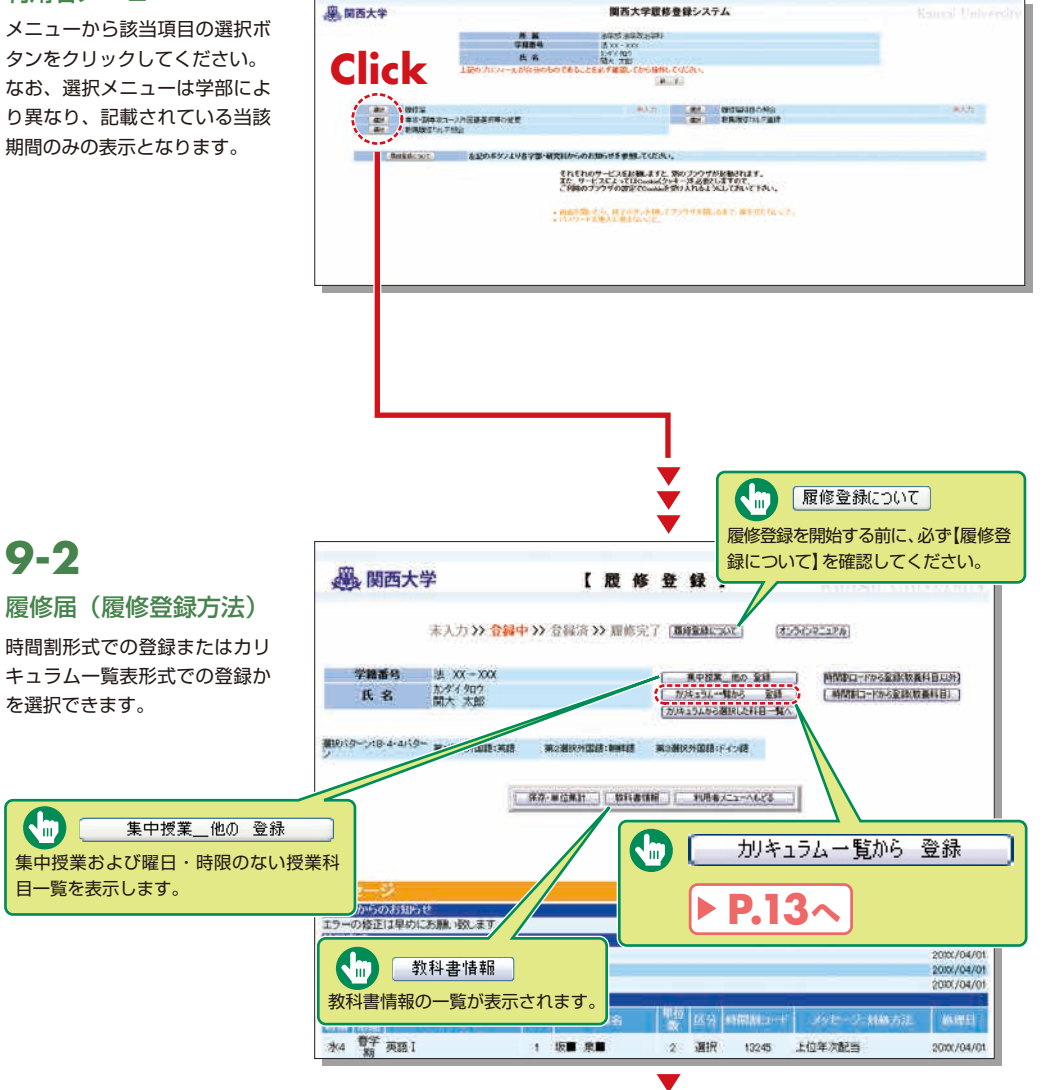

Ý

# 履修登録システム

(オンラインマニュアル) 

「かはコラムから選択した料目一覧へ」

2 遵択 13245 上位年次配当

2 00

) जविशेन-

4単位

22

0

50

124

Clic

自由結日

2 遺訳 13245 上位年次配当

N III )

をクリック

(HANNEL-KN-CELEMENHB))

送信日

教理日

2000/04/0

2000/04/01

2000/04/01

2000/04/01

処理日

2000/04/01

処理日

処理日

2000/04/01

4単位

6

16

84

教職・その他の科目

2科目

修得すべき単位数 修得単位数 不足単位数

注)学期連続科目を含む単位は集計されています。

10

20

登録確定

4

登録確定

履修登録が終了し、登録科目、

単位数に誤りがなければ登録確定

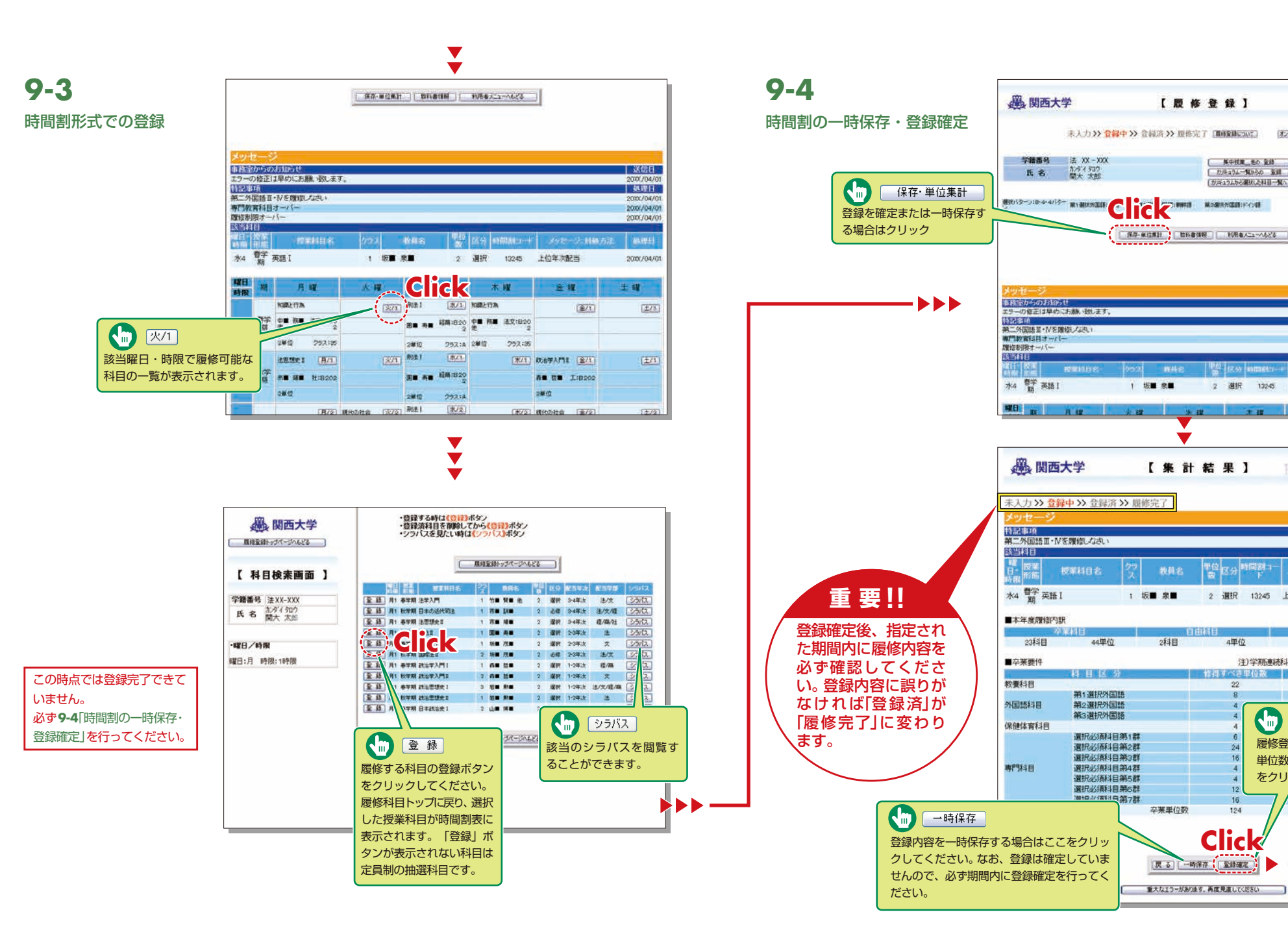

# 履修登録システム

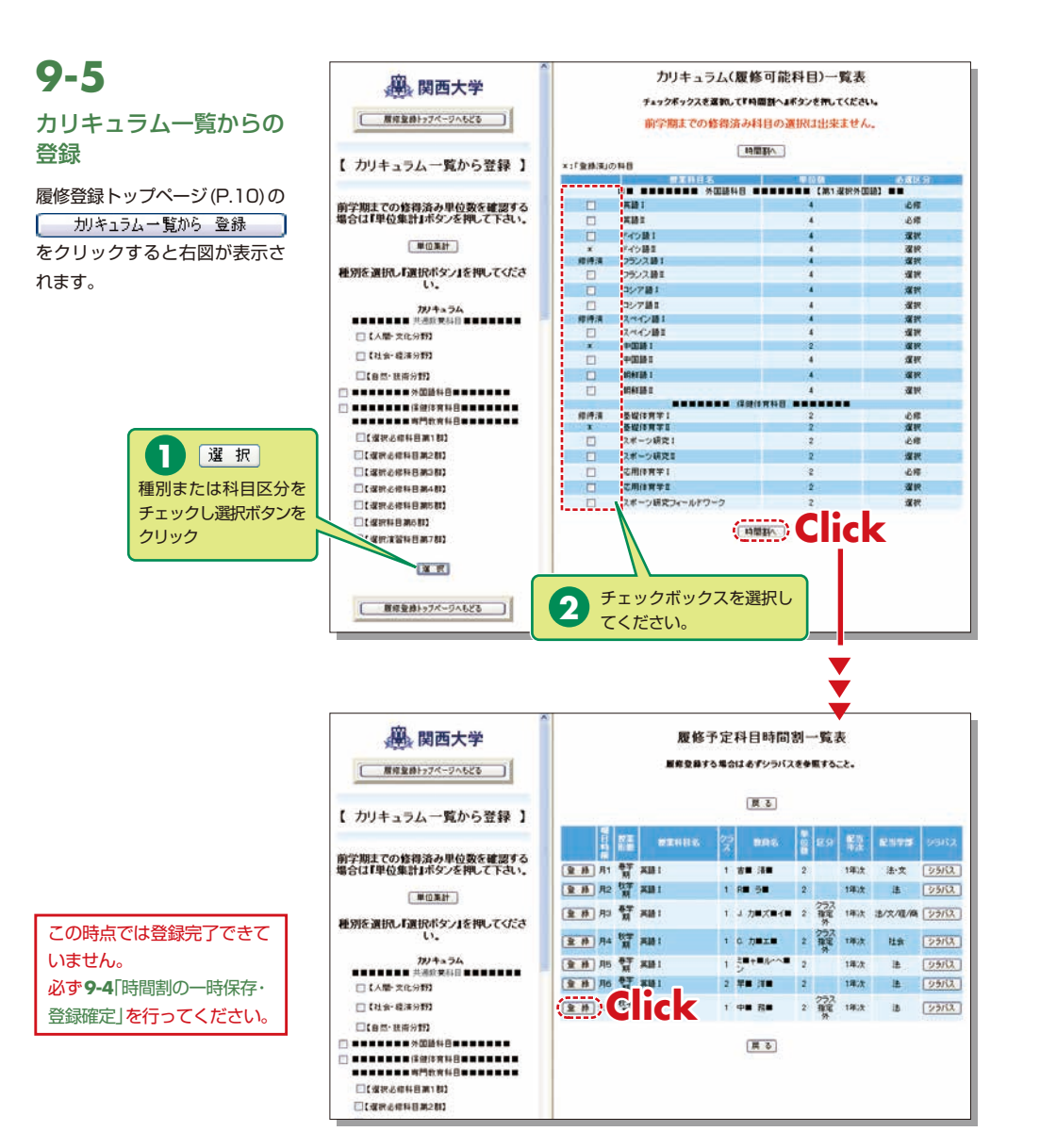

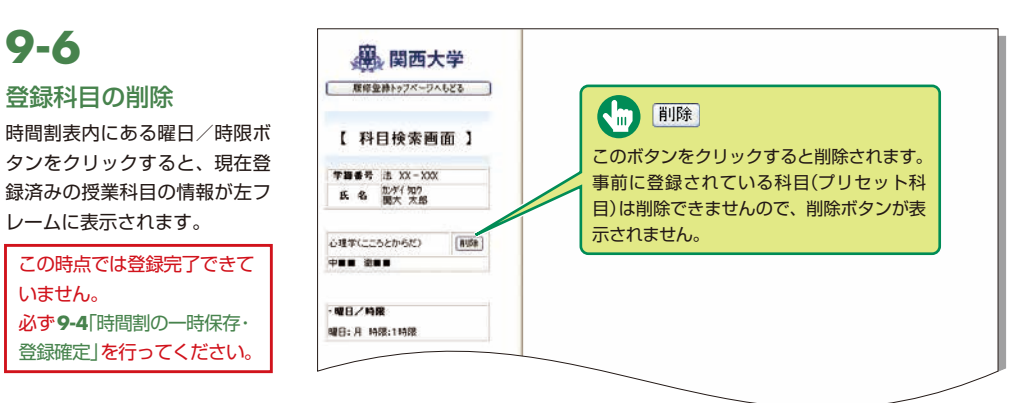

# 10.抽選システム

抽選を行う科目の申込みや抽選結果を確認することができます。

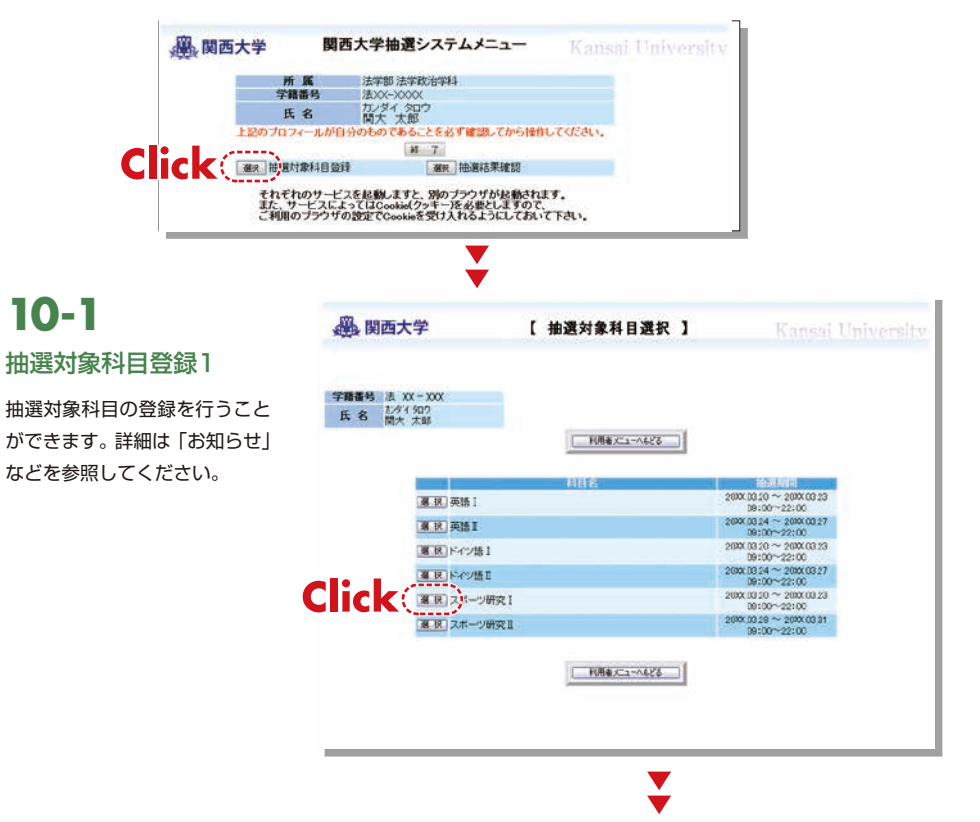

# 履修登録システム

## 試験システム

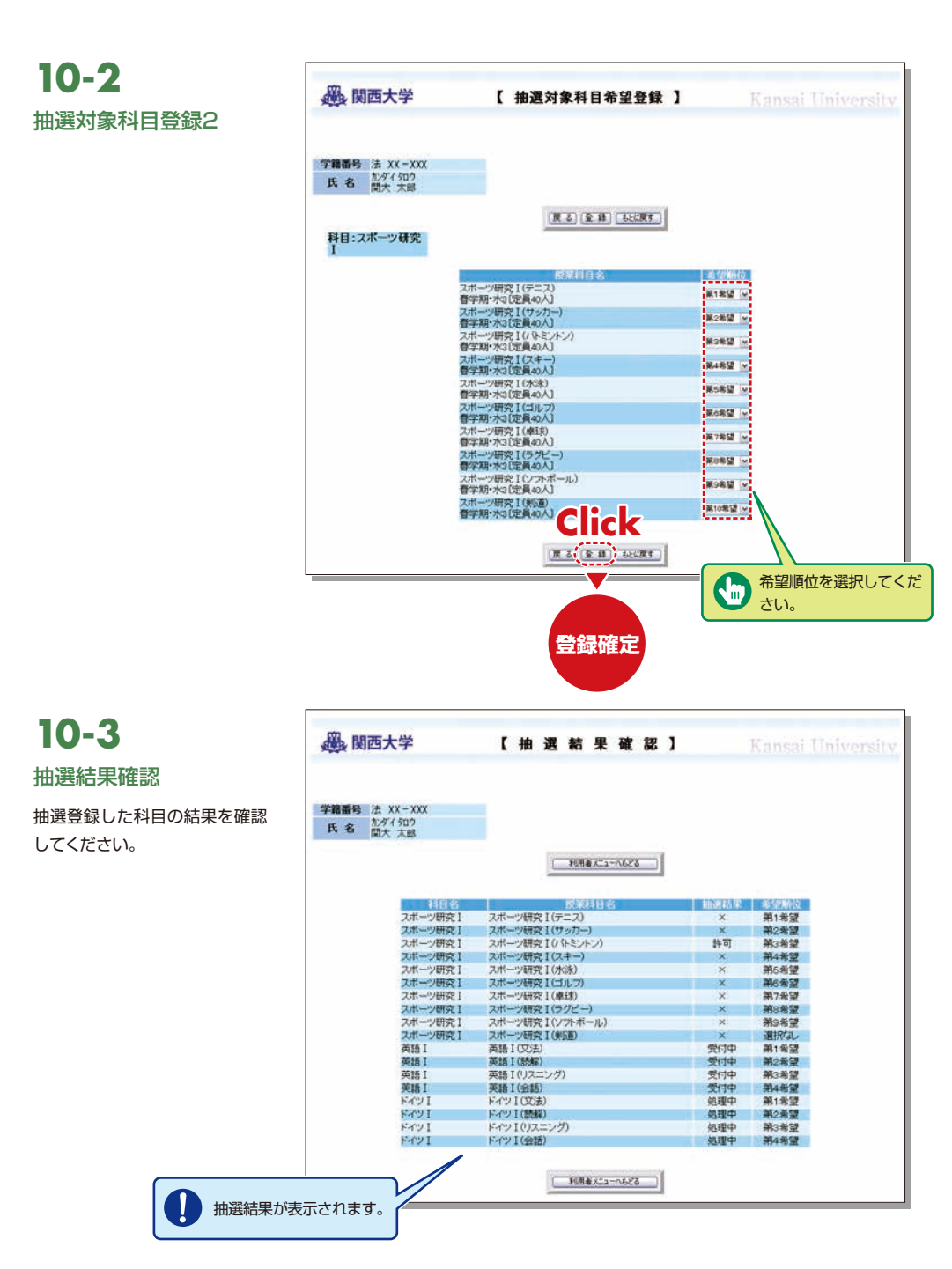

## 11.試験システム

各学期末試験(7月中旬、1月中旬から実施)の情報はこちらからアクセスして確認してください。 なお、試験時間割の表示は7月上旬、12月中旬からの予定です。

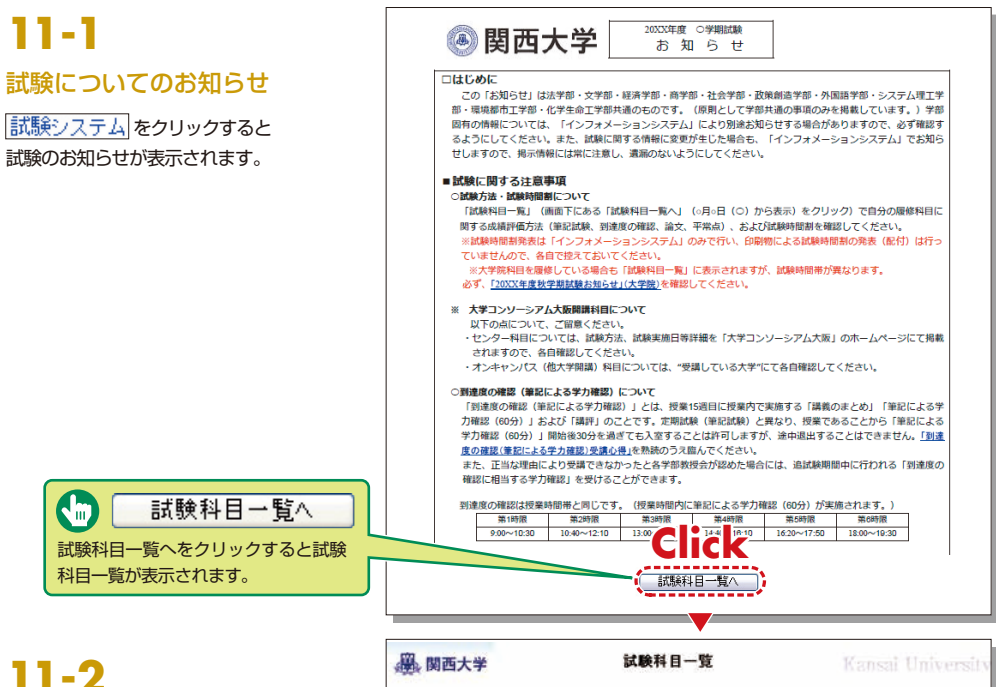

### 試験科目一覧

自身が履修している科目の試験 情報(試験日、教室、参照条件な ど)が表示されます。また、論文 (レポート)試験の論題も表示さ れます。

| 慶関西                                             | 大学                   | 1                                                                                     | 試験科目一覧                                                |                           | K       |                | i Ur    |        |         |
|-------------------------------------------------|----------------------|---------------------------------------------------------------------------------------|-------------------------------------------------------|---------------------------|---------|----------------|---------|--------|---------|
|                                                 |                      |                                                                                       | (1005)                                                |                           | (TAN    | LNE\$3.3       | 284     | E      | 导方法     |
| ッセージェリア<br>時限10:00~11:<br>9:50~20:50<br>N理工系学部で | 00・2時限<br>0分試験(話     | 11:30~12:50・3時限13:30・<br>(当時目には(伝達事項に表示)                                              | ~14:30・4時限15:00~10<br>がありますので注意して                     | 3:00・6時限10:30~<br>ください。   | 17:30 • | 6時限)           | 8:30~1  | 9:39 - | 7時限     |
| ALC: NO.                                        | 1.30206100           | Internet and the second second                                                        | Contraction of the second                             |                           |         |                |         |        |         |
| 和記用具:①本一                                        | ルベンまたは               | 協制 ①ボールペンロみ ②協制                                                                       | 104                                                   |                           |         |                |         |        |         |
| SECTO                                           | 24998                | 1182                                                                                  | ##2.0                                                 | 101111                    | THE     | 99.0           | 111     |        | r di di |
| WIXIN H                                         | 2.8201               | RET (REA)                                                                             | -637(84)                                              |                           | G       | 1              | CMI     | 西东     | -#      |
|                                                 | CALLER OF            | ました。 通信してください。 (2007/1)                                                               | /103                                                  |                           |         |                |         |        |         |
| 1/20(18:32)<br>1/20(18:32)                      | TV00-1010            | 10月をしたす。<br>一般度(現代現業と34)                                                              |                                                       |                           |         |                | ON      | ant.   | -       |
| in in                                           | R.8202               | 刑法1 (用論・刑法の基本際理・                                                                      | 大法(単純年18月2日)                                          |                           |         | -              | ORI     | 開大     | 5.B     |
|                                                 | X-8101               |                                                                                       |                                                       |                           |         | 41             | OR      | -      | +8      |
| /19C/01#                                        |                      | シートで行なうのでの料理・湯し二                                                                      | 山の相                                                   |                           | -       |                |         |        |         |
| /11(金)4群 (金                                     | T. BEO1              | 日本政治会1 (歴史と入時構成)                                                                      |                                                       |                           |         |                | 024     | 開大     | /185    |
|                                                 | alle a de Presi      |                                                                                       |                                                       |                           |         |                | 10.0742 |        |         |
| -又・レポート                                         |                      |                                                                                       |                                                       |                           |         |                | _       |        |         |
| K大:0大学指定                                        | <b>ЛН 0844</b>       | 和原始推荐                                                                                 |                                                       |                           | _       | _              | _       |        |         |
| 11 I I I I I I I I I I I I I I I I I I          | 18                   | 0                                                                                     |                                                       | RE-78 81                  | C 3.    | - 20           | 252     | ŝŔ.    | 熱性者     |
|                                                 | で無理の基礎が<br>7月28日(木川) | 6日の何心に基づいて自由に補助<br>て、要素で論じた諸論則不能の位<br>上で、自らの男解を述べた。<br>時間で自己有償センター即信事務グルー<br>いたが知られた。 | 的な聞いを立て、その聞いに対し<br>場から予想される新設き論語した<br>二、第2年者(考許「聞」へ指出 | 141(1300年から<br>1880年程度) 6 |         | 85             |         | 222    | 離木 九章   |
| IA BO                                           | 870844               | 各自の個心に基づいて自由に哲学<br>て、営業ではした諸語で18の立地<br>で、自名の視解を述べよ。                                   | 的な聞いませて、その聞いに対し<br>から予想される形況を構成した主                    | 大学指定用紙:1社 10<br>00年程度     | 00040   | 616            |         | 0±3    | RT AN   |
| 行动事件:                                           | 最終対策の自己に             | 1度市などを決制する。 【橋田井】                                                                     | 作用センター                                                |                           |         |                |         |        |         |
| F常点                                             |                      |                                                                                       |                                                       |                           |         |                |         |        |         |
|                                                 |                      | 411-5                                                                                 | 25                                                    | 2. 場合:                    | 116     |                |         | E ê    | -       |
| イン語18                                           |                      |                                                                                       | 61                                                    | DRI                       |         | 職大             | +聲      |        |         |
| 「語之・                                            |                      |                                                                                       | 201                                                   | Ox4                       |         | 開大             | -#      |        |         |
|                                                 |                      |                                                                                       | 1                                                     | DAI                       |         | 開九             | -5      |        |         |
| G201 +                                          |                      |                                                                                       | 1.00                                                  |                           |         | and the second |         |        |         |

## 授業評価アンケート

### 関西大学 インフォメーションシステム

## 12.授業評価アンケート

本学では、より質の高い教育を行うことを目的に、直接学生の声を聞き、授業に反映させることのでき る「授業評価アンケート」を学期中最大2回全学的に実施しています。

なお、集計結果はWebで公開されます。 履修科目以外でも結果やコメントを参照することができます。

Webでアンケートが実施される場 合はインフォメーションシステム にメッセージが表示されます。

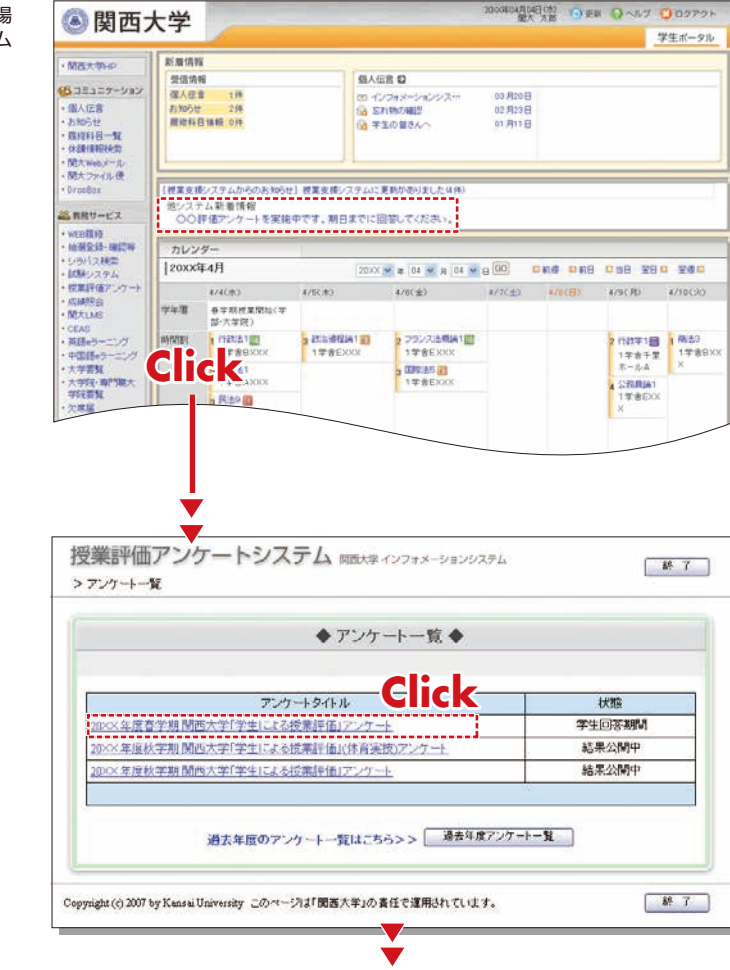

# 12-2

ください。

ください。

送信されません。

### 中間アンケートに回答する

履修している科目のうち、システム を利用して回答可能な科目一覧が表 示されます。 アンケートに回答する科目名リンク をクリックします。

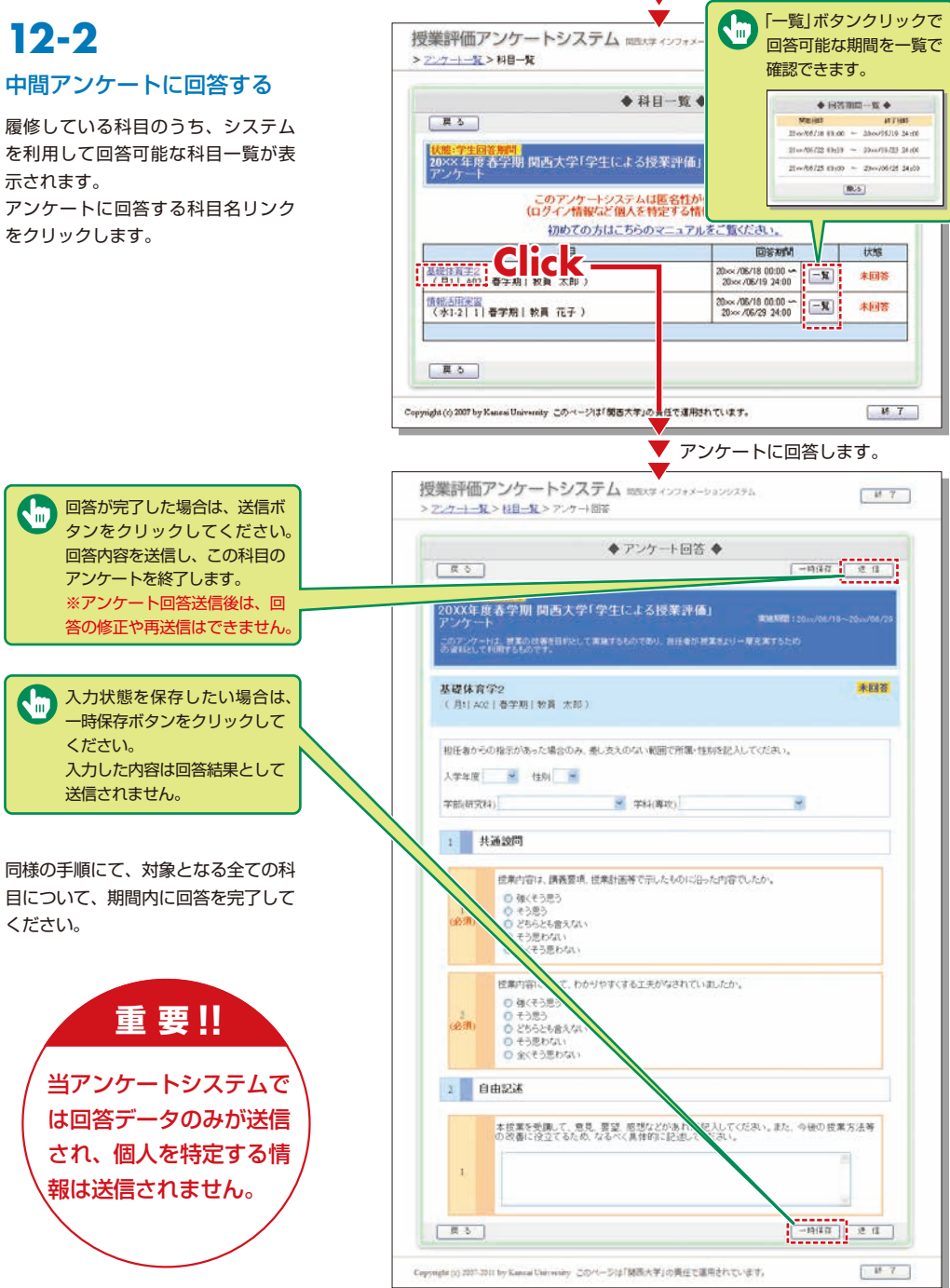

# 12-1

回答期間中は「状態」に「学生回 答期間」と表示され、結果が公 開されている期間は「結果公開 中」と表示され、アンケート名 がクリックできるようになっ ています。

## 授業評価アンケート

# 12-3.集計結果を閲覧する

回答期間終了後、結果が公開されます。

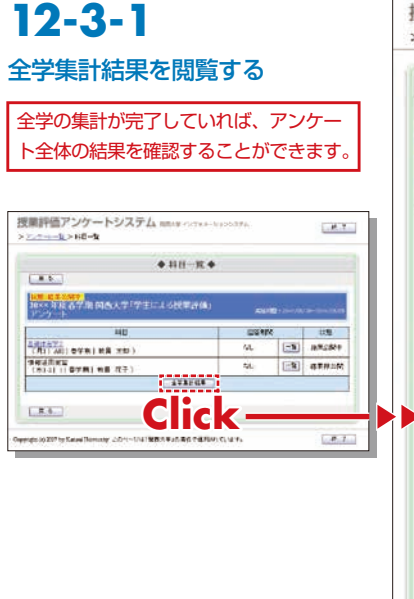

#### 全学の集計結果と学部毎の結果の比較 を確認することができます。

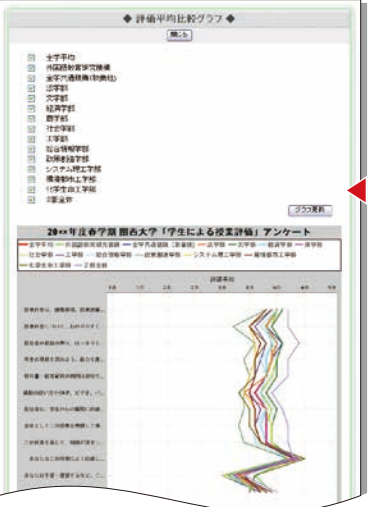

|                   |                       | +                     | 全学!       | 転計組      | 課◀                                                                                                    |               |           |             |
|-------------------|-----------------------|-----------------------|-----------|----------|----------------------------------------------------------------------------------------------------|---------------|-----------|-------------|
| 展る                |                       |                       |           |          |                                                                                                    |               |           | 17(87       |
| 状態:結果/            | 調中                    |                       | 1.740     |          |                                                                                                    |               |           |             |
| アンケート             |                       | 17±lc                 | T SIX     | sean     | <b>"</b> J                                                                                                    |               | RIARITY : | 30××/06/10- |
| 化計结网              | B.                    |                       |           |          |                                                                                                    | 15122.60      | 104354,Å  | / 273830,4  |
|                   | 2                     |                       |           |          |                                                                                                    | - W M PC      | (38.1%)   |             |
| 1 共               | 通設問                   |                       |           |          |                                                                                                    |               |           |             |
| 1 315 Mirth       | 2011 <b>開幕原信 活業</b> 計 | THE PARTY             | t-8/017   | The t-th | 1271                                                                                                    | t-m (2)       | 10        |             |
| 1. DOM: 3         | 項目                    | and the second second |           | 容数       | 10.00                                                                                                    | actor e Cicro | グラフ       |             |
| 1 3               | Kそう思う (s点)            |                       | 30042     | 28.7%    | 4                                                                                                    | 1             |           |             |
| 2.₹               | う思う (4点)              |                       | 51918     | 49.7%    | 12                                                                                                    |               |           |             |
| 3.2               | ちらとも言えない (ス点)         |                       | 18667     | 17.8%    | 1                                                                                                    |               |           |             |
| 4. <del>2</del>   | う思わない (2点)            |                       | 2280      | 2.1%     |                                                                                                    |               |           |             |
| 5.全               | くそう思わない (1点)          |                       | 997       | 0.9%     | 1                                                                                                    |               |           |             |
| 6.朱               | 0¥                    |                       | 450       | 0.4%     |                                                                                                    |               |           |             |
|                   |                       | 評価平均                  | 1         | 1.0      |                                                                                                    |               |           |             |
| 2. 授栗内            | 割について、わかりやす           | くする工夫か                | ゆきれて      | いました     | ctr. (                                                                                                    | 必须)           |           |             |
|                   | 項目                    |                       | D         | 答款       |                                                                                                    |               | グラフ       |             |
| 1.93              | くそう思う はん              |                       | 27510     | 26.3%    |                                                                                                    |               |           |             |
| 2. ₹              | う思う (4点)              |                       | 44235     | 42.3%    | 0,                                                                                                    |               |           |             |
| 3. 2              | ちらとも言えない (3点)         | (                     | 23550     | 22.5%    |                                                                                                    |               |           |             |
| 4. そ              | う思わない (2点)            |                       | 6480      | 6.2%     |                                                                                                    |               |           |             |
| 5. £              | くそう思わない (Ld)          |                       | 2373      | 2.2%     | 1                                                                                                    |               |           |             |
| 6.未               | 미중                    |                       | 206       | 0.1%     |                                                                                                    |               |           |             |
|                   |                       | 評価平均                  |           | 3.8      |                                                                                                    |               |           |             |
| 2 8               | 由記述                   |                       |           |          |                                                                                                    |               |           |             |
| 85/1 65           |                       |                       |           |          |                                                                                                    |               |           |             |
| 1. 木技業            | を受謝して、意見、要望           | 熟想などか                 | あれば       | こんして     | (7581)                                                                                                    | 。また、今日        | の按案方法     | 等の改善に       |
| 10/C00.78         | 酒目                    | Dicett。               | 救         | 0        |                                                                                                    |               | グラフ       |             |
| 1.675             | 107                   | 2530                  | 2.4%      | -        |                                                                                                    |               | A. 5. A.  |             |
| 2.未愿              | 17                    | 101824                | 97.5%     | 1        |                                                                                                    |               |           |             |
|                   |                       |                       |           |          |                                                                                                    |               |           |             |
| し通貨時間に対し          | 、同一の評価を記したま           | 目の人数です                |           | -        |                                                                                                    | _             | 0.00.     | 1           |
| 通信の設備ち            | 30.01                 | TEC.                  |           |          | EC3                                                                                                    |               | - X (4    |             |
|                   | 517,A                 | 266 A                 | 50148-9-7 | 2        | 52,A,<br>DB/7173                                                                                               | BI251H 73     | 7A.       | -61         |
| Contraction (ABA) |                       |                       |           |          | and and a second second second second second second second second second second second second second second se |               |           | <u> </u>    |
|                   |                       |                       | _         | _        | _                                                                                                    |               | _         | 1年6日年       |
|                   |                       |                       |           |          |                                                                                                    |               |           |             |

#### 12-3-2 授業評価アンケートシステム Mitty インフォメーションシステム M 7 > アンケート一覧 > 担目一覧 > アンケート集計結果 科目別集計結果 ◆ アンケート 集計結果 ◆ ※授業担当者が結果を公開するまで (K 5) 比較グラブ表示 確認することはできません。 20×× 年度春学期 関西大学「学生による授業評価」 **美始期間:**20xx/06/10-20xx/06 共産時間: した、営業の改善を目的として実施するものであり、担任者が営業をより一層充実するため て利用するものです。 履修している科目のうち、結果が公開さ れている科目に関しては、科目名がリン 基礎体育学2 クで表示されます。 (月1) A02 | 春学期 | 教員 太郎 ) ■集計結果 回答率 76.0% 1 共通設同 授業内容は、講義要項、授業計画等で示したものに沿った内容でしたか。(必須 頂日 回答率 1.強くそう思う 授業評価アンケートシステム mmag clotes backage 22.8% . H.Y. 2.そう思う 51.4% 3.どちらとも言えない 20.0% + HH-R+ 4子ら思わたれい 5 7% 5全くそう思わない 0.0% <u>Click</u> 6.未回答 0.0% DENK US 2. 授業内容について、わかりやすくする工夫がなされていましたか 44. - N HR2849 9月6月1日 (1814)(日本第14日 北子) (1814)(日本第14日 北子) 項目 回答率 5L (1) 47824 13歳く手う思う 31 496 2.そう思う 28.5% 3.どちらとも言えない 25.7% enge to 207 by Katel Domaty: 2011-1241 MRS #45.86 PH/RW C, 1874 # 7 4.そう思わない 11.4% 5.全くそう思わない 2.8% 6.未回答 0.0% 2 自由記述 1.本技業を受講して、意見、要望、感想などがあれば記入してください。また、今後の技業方法等の改善に役立て るため、なるべく具体的に記述してください。 項目 回答率 全学の集計結果と学部毎の結果の 1.詳細回答 20.0% 比較を確認することができます。 2.未回答 80.0% コメントがある場合は表示されます ■コメント ◆ 評価平均比較グラフ ◆ アンケートの結果を参考に、今後の授業の改善に努めていきたいと思います。 具体的な改善策もご意見としていただいていますので、 今後の授業にできるだけ友知していきたいと思います。 18:5 口水水 28××年度春学期 第西大学「学生による役業評価」アンケート 28付 查考<u>项科</u>44 18 28 28 18 18 E A 比較グラフ表示

Copyright (c) 2007 by Kenses University このページは「開西大学」の責任で運用されています。

.....

1.8.6.

-----

-----

DESCRIPTION | DATE -----

annext to be stated

----

-----\*\*\*\*\*\*\*\*\*\*

\*\*\*\*\*\*

ARRACI, BROM

805

Click 📼

# 授業評価アンケート

# 関大LMS

## 12-3-3 履修科目以外のコメントを見る

シラバス検索から任意の科目の シラバスを表示させます。

| 2XXX • 阿爾尼語畫書語的デー                        | タベースを検索します /Course Year                                                                                                    |                                      |                                  |
|------------------------------------------|----------------------------------------------------------------------------------------------------|--------------------------------------|----------------------------------|
| ノカリキュラム検索<br>(Statch by Carvation Table) | 血 科目検索<br>/ Search by Subject Name                                                                                                    | 业 教員検索<br>/Search by lestructor Name | 目 キーワード検索<br>/Search by Keywords |
| 学部ごとの内容分類で検索にます。                         | and the second second se | * 備約つ                                | ラス料目(用目名をクリックしてください              |
| NEE /SubjectName                         | 現入力してください 9. 検え                                                                                                    | k/Search                             | スペース等で回防っての複数入力はできま              |
|                                          |                                                                                                    |                                      |                                  |
|                                          |                                                                                                    |                                      |                                  |
| 北道教授和日-主学北道和日-管道的日                       |                                                                                                    |                                      |                                  |
| *128910                                  |                                                                                                    |                                      |                                  |
| AN ADER HERE                             |                                                                                                    | ÷                                    |                                  |
| 有些故事时间                                   | 传来曲                                                                                                    | 103                                  | (8)(1)(22)                       |
|                                          |                                                                                                    |                                      |                                  |

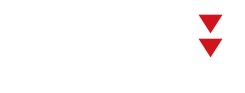

HTTH / Course Content

|                                            | the second second                                                                                                    |                                                                                                    |                                               |      |
|--------------------------------------------|----------------------------------------------------------------------------------------------------|----------------------------------------------------------------------------------------------------|-----------------------------------------------|------|
|                                            | REARING WITH / Expected wo                                                                                                    | ork outside of class                                                                                                    |                                               |      |
|                                            | 在集团的字篇 / Expected work                                                                                                    | k outside of cless                                                                                                    |                                               |      |
|                                            | 712 / Grading Policies                                                                                                    |                                                                                                    |                                               |      |
|                                            | 世界10日(第日20日)の注意で作<br>外語(2)/Grading Policies(                                                                                                    | 晴する。<br>(2)                                                                                                    |                                               |      |
|                                            | 基準 - 評価 / Evaluation Criter                                                                                                    | ria - Assessment Policy                                                                                                    |                                               |      |
|                                            | 算書: 評価 / Evoluation Critical                                                                                                    | a + Assemnment Publicy                                                                                                    |                                               |      |
|                                            | \$11.23.24.21 \$11.42 (出化) :                                                                                                    | 2 初秋逝(北所行) 5 前秋道1556 4                                                                                                    |                                               |      |
| ERIE                                       | #大薬R551 #大薬「薬5」:                                                                                                    | 2 参考書((2062) 3 参考書(SSN 4                                                                                                    |                                               |      |
|                                            | フィードバックの方法<br>Feedback Method                                                                                                    |                                                                                                    |                                               |      |
|                                            | 和任務への教会な方法<br>Instructor Contact                                                                                                    |                                                                                                    |                                               |      |
| 1.1.20000000<br>2.04017-22-1<br>1.00000    | 44年<br>Other Comments<br>・2015年8月2日、日常日日二<br>(日本・年町) (1998日から) (198<br>-2015年5月日)(1998日から) (199<br>-2015年5月日)(1998日から) (199                                                                                                    | - 2-1-1、(第月2127-10)、<br>単加丁型研究会社、1巻(A 140)<br>- 2-1・(第月21272-14)<br>2月77年時代表)(巻(A 140)                                                                                                    |                                               |      |
| -                                          |                                                                                                    | 前にる 印刷す                                                                                                    | 5                                             |      |
| 1 本授<br>るため、                               | く日に日<br>家を安備して、思見、要望、<br>なるべく具体的に記述しての<br>項目                                                                                                    | 第じる 回避す 第じる 回避す 第二日の日本の日本の日本の日本の日本の日本の日本の日本の日本の日本の日本の日本の日本                                                                                                    | る<br>8.1,また。今後の仮薬方法等の改善<br>グラフ                | 和設立で |
| 1. 本授<br>るため。<br>1.約                       | CIICI<br>をご通いて、思見、第3回<br>なるべく具体的に記述してで<br>項目<br>Natioの容                                                                                                    | 第日28 日前す     第日28 日前す     第日28 日前す     第三日本 1 日本 1 日本 1 日本 1 日本 1 日本 1 日本 1 日本 1                                                                                                    | る<br>8、また、今後の授業方法等の改置<br>グラフ                  | 記録立て |
| 1.本版<br>るため。<br>1.約<br>2.月                 | CIICI     F (1)     F (1)     | 第日しる     日前す     第日しる     日前す     第三人してくだろ     びろいう     回答率     20.0%     30.0%     100                                                                                                    | る<br>A., また、今後の授業方法等の改善<br>グラフ                | 相談立て |
| 1.本様<br>なため。<br>1.月<br>2.月<br>コメント         | ていていていていていていていていていていていていていていていていていて                                                                                                    | 第日しる         日前学           第日しる         日前学           第日の日本         日本           20.0%         日本           20.0%         日本 <td>る<br/>い、また、今後の授業方法等の改善<br/>7557<br/>ていきたいと思います。</td> <td>日建立で</td> | る<br>い、また、今後の授業方法等の改善<br>7557<br>ていきたいと思います。  | 日建立で |
| 1.本版<br>るため。<br>1.月<br>2.月<br>コメント<br>コメント | ていていたいでは、     マングートの結果を参     県体的     マングートの結果を参     具体的     スの     スの     マングートの     スの     ス | REL& 日前学      REL& 日前学      REAとがあれば記入してくたる      (たるい、     回答率      10.0%      20.0%      また、今後の授業の改善に弱め      見としていたるいていますので      51万坂見ていきたいえ思います                                                                                                    | る<br>A., また、今後の授業方法等の改善<br>グラフ<br>ていぎたいと思います。 |      |

# 13.関大LMSを利用してみよう

関大LMSは、予習・復習、課題レポート、各種テスト、授業に関する質問受付・回答などの授業を補完できるシステムです。

ここでは、一部の機能の簡単な利用方法のみを説明しますが、「ユーザマニュアル」には、より詳細な操作方 法や他の機能の利用方法を掲載しています。

# 13-1-1

### 利用開始:ログイン

■ 関西大学ホームページのトップページから左側メニューの「関大LMS」を選択するか、インフォメーションシステム内の左側メニューの「関大LMS」を選択し、ログイン画面を表示または、以下のURLにアクセス

https://kulms.tl.kansai-u.ac.jp/

- 2 ログインボタンをクリック
- 3 IDとパスワードを入力し、ログインボタンをクリック

ログインID:インフォメーションシステムにログインする際のIDと同じです。 例:k999999 パスワード:インフォメーションシステムにログインする際のパスワードと同じです。

4 「コースリスト」画面に入る。授業名をクリックするとその授業の教材一覧に入る。

5 学生用のマニュアルをダウンロードする場合は「コースリスト」画面左上の「マニュアル」内の「ユーザマニュ アル」をクリック

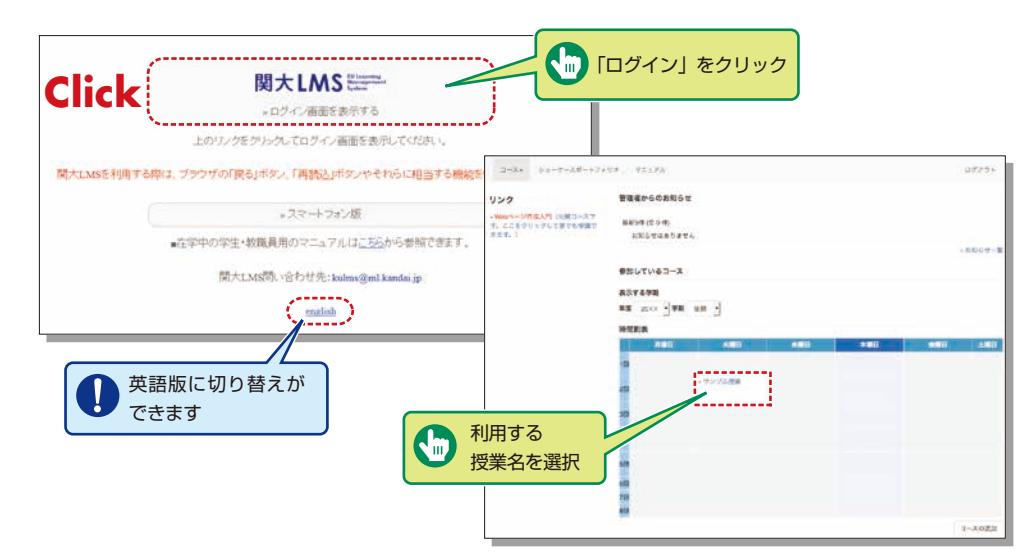

授業評価アンケート結果参照で アンケートを選択します。

公開されている集計結果・コメントが 表示されます。

### **13-1-2** 教材一覧の構成 ユーザとして認証されると、

「教材一覧」が表示されます。

| タイムライン                 | 教材一覧            |   |
|------------------------|-----------------|---|
|                        | c /             |   |
| The state of the state | H214 RH         | - |
| センブル最終 新日都             | 1014 U>741-8-1- |   |
| - 29182068589          | L-H             |   |
|                        | 007AFX1         |   |
|                        | Top             |   |

【 X (お知らせ・メッセージ)】システム管理者やコース管理者(担任者)から発信された連絡事項や注意事項を 見ることができます。

【教材】授業で使用する各種教材が表示されます。

【タイムライン】先生が教材を作成するたびに、学生が取り掛からなければいけない教材を時系列で通知します。

【成績】授業で実施されたテストやレポートの採点結果を確認することができます。

【出欠】出席データを送信したり、今までの出席状況を確認したりできます。

【その他】学習カルテ、FAQ/用語集、ノートがあります。

・【学習カルテ】自身の学習記録を一覧で確認できます。

・【FAQ/用語集】授業のテーマを理解する上で必要な用語のまとめを確認することができます。

【ノート】授業のメモをテキストデータで約50KBまで残すことができます。

## **13-1-3** 利用終了:ログアウト

コースリスト画面や教材一 覧画面右上にある「ログア ウト」をクリックしてくだ さい。

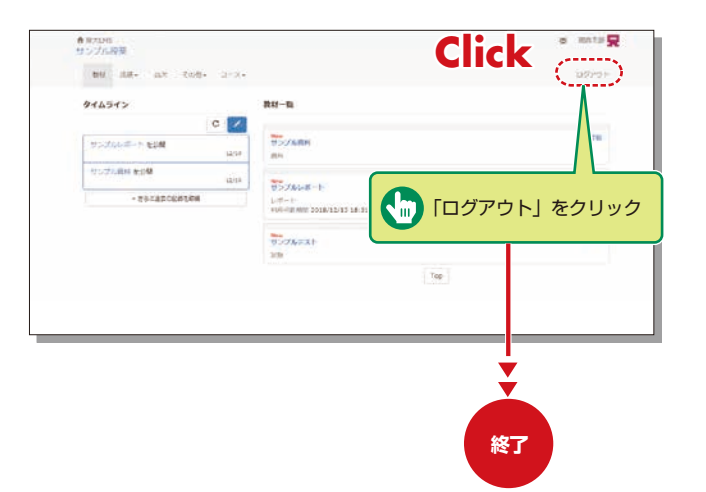

### 資料

授業用スライドやテキスト、授業で配布される参考資料などの教材は、資料で閲覧することができます。

| 校村 資料を閉じる しおりをつけて閉じ                                    | δ                                                                            |                                                                            | 資料の閲覧を終わる場合は「資料を<br>問じる」、次回閲覧時に前回からの続                                                                                       |                         |
|--------------------------------------------------------|------------------------------------------------------------------------------|----------------------------------------------------------------------------|----------------------------------------------------------------------------------------------------|-------------------------|
| > サンプル授業<br>サンプル発明                                     | IPアドレスとは                                                                     | #                                                                          | きを見たい場合は「しおりをつけて                                                                                                    |                         |
| 開け第315071/4                                            | E IP アドレスはネットワー<br>別々のIP アドレスを開                                              | ークの中で使用するコ:<br>り扱らなければなりませ                                                 | 閉じる」をクリック                                                                                                    | てのコンピュー:<br>ネットワークがJ    |
| [前のページ] (次のページ)<br>しおうをつけて知じる<br>日次を除す 異料を見じる<br>1)日 1 | に動かなくなってしまい<br>(日本では IPNIC )。<br>IPアドレスは4つの数字<br>IPアドレスは、管理上の<br>る「クラス」へと発展! | います。このような単位<br>の肌で表され、それぞれの数の1<br>の肌由からいくつかの IP 書号の2<br>しました。 IP アドレスにおける2 | 区切りはビリオドで表します。例えば 203.147227.76 といった感じです。<br>グループがネットワークを構成するようになり、またこれらのネットワークがグル<br>クラスはそのキットワークで使用できるホストの数を決定します。ネットワークの | - プ分けされて、い<br>クラスは以下のよう |
|                                                        | オットワークのクラス                                                                   | ネットマスク                                                                     | ネットワークアドレス                                                                                                    |                         |
|                                                        | ۸                                                                            | 255.0.0.0                                                                  | 0.0.0.0 - 127-255 255.255                                                                                                   |                         |
|                                                        | В                                                                            | 255.255.0.0                                                                | 128.0.0.0 - 191 255 255 255                                                                                                 |                         |
|                                                        |                                                                              |                                                                            | 102.0.0.0. 222.256.256.256                                                                                                  |                         |
|                                                        | C                                                                            | 255 255 255 0                                                              | 142000-2252512525                                                                                                    |                         |

## 関大LMS

## テスト/レポート課題

選択式問題や記述式問題などで構成されたテストや自習用教材、レポート教材に取り組みます。それらの課題は採点、分析され、 今後の学習に役立てることができます。

## 13-3-1

### 自習用教材やテストなどの課題に取り組む

実行できる回数や制限時間、合格点などが設定されている場合は教材の開始画面に表示されます。

1 問題形式に従って解答する(制限時間が設定してある場合は、残り時間が表示される)

2 問題を解答したら、 次のページ をクリックすると次の問題に移る

3 解答が完了したら、<br />
終了<br />
をクリック

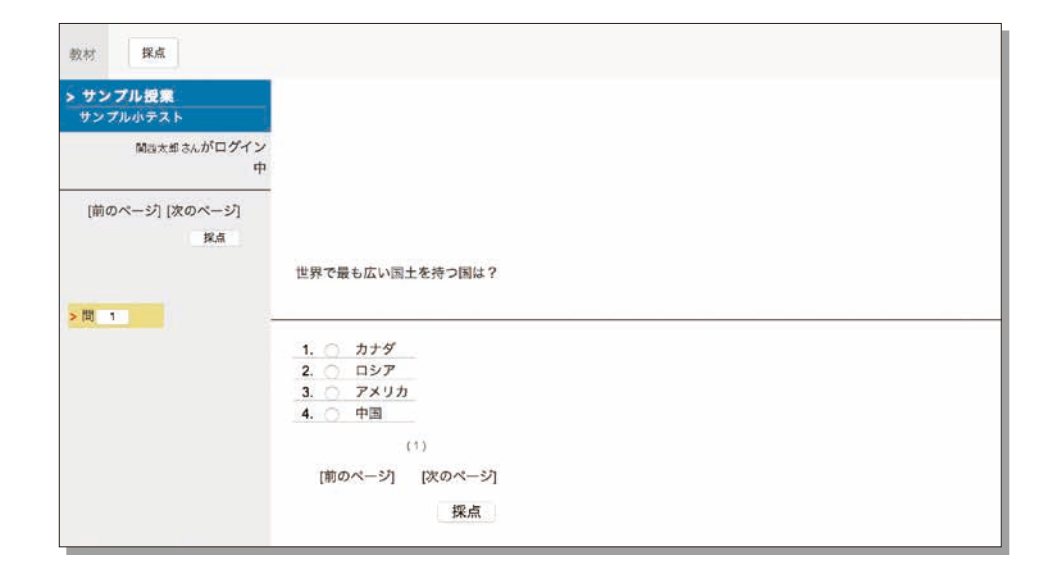

# 13-3-2

### レポートを提出する

コース管理者(担任者)が指定したファイル形式のレポートファイルを提出します。 (実行できる回数や制限時間などが設定されている場合は残り時間が表示されます。)

1 提出できるファイル形式やサイズの上限などの注意事項を確認

2 提出するファイルを選択し、レポート提出をクリック

3 提出が完了し、設問に解答し終えたら、 終了 をクリック

| ・サ <b>ンプル授業</b><br>サンプルレポート |                        |  |
|-----------------------------|------------------------|--|
| 開西太郎 さんがログイン<br>中           |                        |  |
| [前のページ] [次のページ]             |                        |  |
| 株了                          | レポートを提出してください          |  |
| 同 1                         | 選択 ファイルが選択されていません。     |  |
|                             | レポート提出                 |  |
|                             | 眼大アップロードファイルサイズ: 10 MB |  |
|                             | (1)                    |  |
|                             | [前のページ] [次のページ]        |  |
|                             | 147 T                  |  |

4 教材一覧「成績」内の「マイレポート」をクリックして、レポート課題や記述式問題の提出結果を確認することができます。

### 成績の確認

受講したテスト教材のうち成績が公開されるものは、いつでも確認することができます。成績は得点を一覧で表示したり、 教材ごとの詳細な採点結果や解説を表示したりでき、得意分野や弱点を発見することに役立てることができます。また、自 身がどれくらい教材に取り組んできたのか確認することもできます。

13-4-1 教材の得点や受講回数、 利用時間を確認する

教材一覧「成績」内の「集計」 をクリックして、集計画面を開 いてください。

> 10.11 AS7-9

18.4

meret.

10.21 (20.04)

キングルネスト

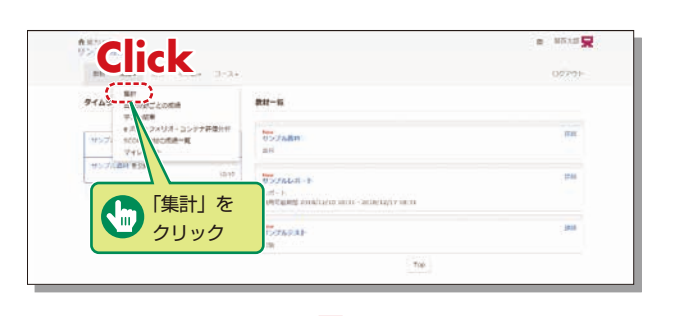

### ¥ 合 陸大UMS サンプル授業 @ \$557.51 🙀 and data into and, or a-TORA RARA ROAM SIMA RISER FIRM 0-6 2018-12-11 2018-04-05 REF 載大國点 (期朝 2018/04/05 - 2018/12/11) テスト/アンケート

0.0

表示データは得点の #1%は、、 ほんしょ、、 ほどしょ、 (注意) 、 進捗状況の 医細胞炎 、 #10000 をクリックする ことで切り替えることができます。また、集計期間で絞り込むこともできます。

テスト/アンケート 合計

佛奈データ表示では テスト/アンタート 朝鮮地北が表示されます

# 13-4-2

### テストごとの得点や詳細な成績を確認する

テストや自習用教材ごとの得点 や配点、得点率などの成績や個々 の設問の解説を確認するには、 教材一覧「成績」内の「テスト 結果|をクリックして、テスト 結果画面を開いてください。

| ● Mittels<br>リンプル接着          | 8 56119            |
|------------------------------|--------------------|
| CICK 608+ 3-3+               | ופילט              |
| 2/1ムラ #11 表対一覧               |                    |
| 97.H88                       |                    |
| 955) scoretaveodal-te 957MBH | 120                |
| マイレポート 第二                    |                    |
| * 250,860,89184              | 1238               |
|                              |                    |
| をク!                          | <mark>ノック …</mark> |
| - 55                         |                    |
|                              | Tup                |
|                              |                    |

¥

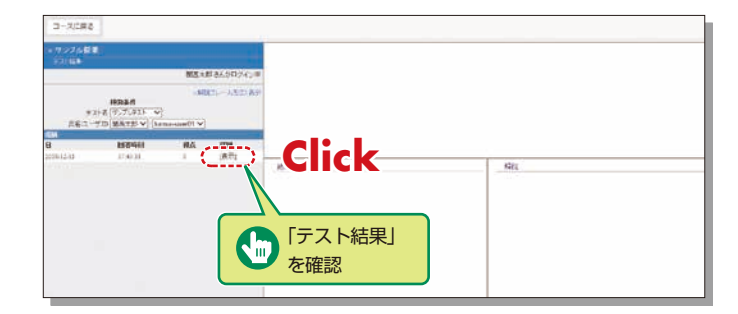

# 関大LMS

### 関西大学 インフォメーションシステム

## 13-4-3 SCORM教材の成績を確認する

受講中もしくは受講が完了した SCORM教材の成績データを確 認するには、教材一覧「成績」〉 「SCORM教材の成績一覧」をク リックして、SCORM教材成績 一覧画面を表示してください。

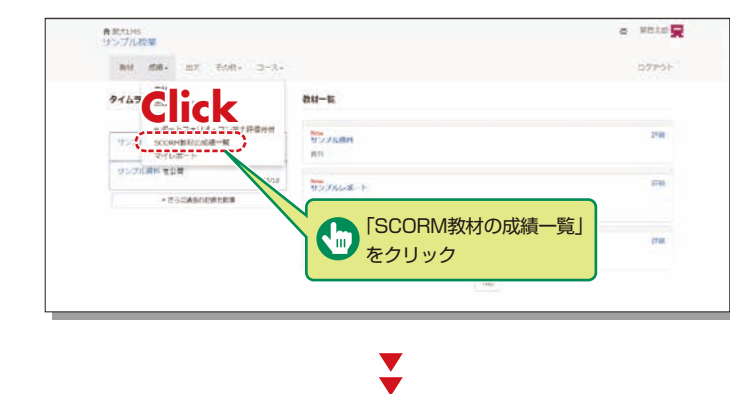

#### **SCORM教材とは?** e-Learningの教材を管理す る世界的な標準規格です。

| SCORM教材成積一覧-                     | 基礎物理学                                                                                                    | 3.007477 <b>84</b> 20                                   |
|----------------------------------|----------------------------------------------------------------------------------------------------|---------------------------------------------------------|
| 教材名:<br>SCORA教材<br>MCO<br>全てのSCO | SCORM:[SCORM教材]<br>> 詳細子-507970-0-デ<br>学生:[疑惑 大郎]<br>- 進捗状況                                                                                                    |                                                         |
| <pre></pre>                      | 31.84X2:         1.10       1.0       1.0       1.0       1.0       1.0         1.10       1.0       1.0       1.0       1.0       1.0       1.0         1.10       1.0       1.0       1.0       1.0       1.0       1.0       1.0         1.10       1.0       1.0       1.0       1.0       1.0       1.0       1.0       1.0         1.10       1.0       1.0       1.0       1.0       1.0       1.0       1.0       1.0       1.0       1.0       1.0       1.0       1.0       1.0       1.0       1.0       1.0       1.0       1.0       1.0       1.0       1.0       1.0       1.0       1.0       1.0       1.0       1.0       1.0       1.0       1.0       1.0       1.0       1.0       1.0       1.0       1.0       1.0       1.0       1.0       1.0       1.0       1.0       1.0       1.0       1.0       1.0       1.0       1.0       1.0       1.0       1.0       1.0       1.0       1.0       1.0       1.0       1.0       1.0       1.0       1.0       1.0       1.0       1.0       1.0       1.0       1.0       1.0       1.0 | 字習目標表示 字習目標表示 ● 4 6 0 0 0 0 0 0 0 0 0 0 0 0 0 0 0 0 0 0 |
| Second Links                     |                                                                                                    |                                                         |

| ••••• |
|-------|
| ••••• |
|       |
|       |
|       |
|       |
|       |
|       |
|       |
|       |
|       |
|       |
|       |
|       |
|       |